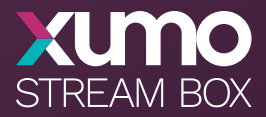

# User Manual

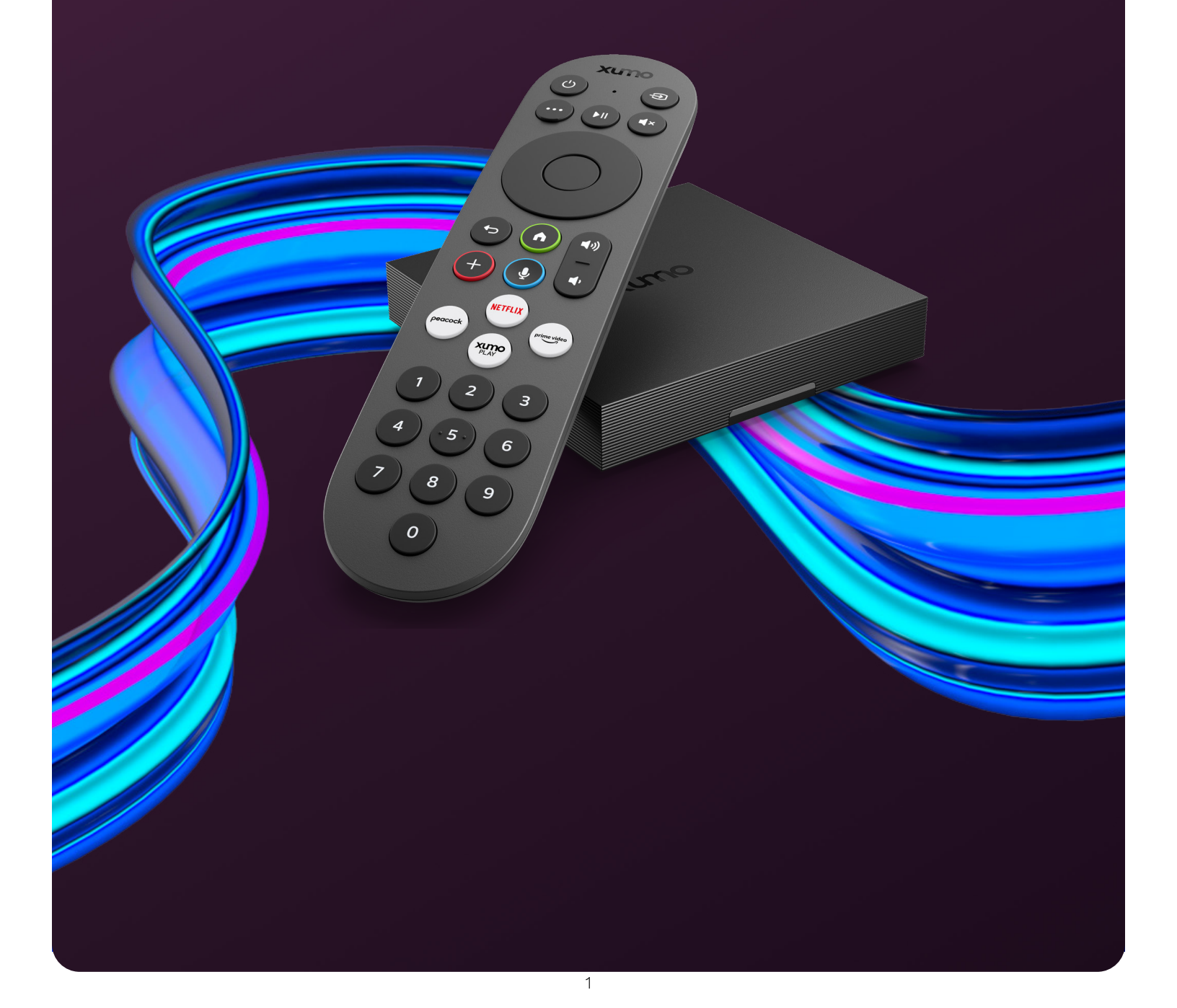

### Copyright

© 2025 Xumo. All material in this user manual is the property of Xumo or its licensors and is protected under US and international intellectual property laws.

No part of this publication may be stored, reproduced, transmitted, or distributed in whole or in part in any manner, electronic or otherwise, and whether or not for a charge, without Xumo's or its licensors' prior written consent. Requests for permission to store, reproduce, transmit, or distribute this publication in whole or in part may be made to the following address:

Comcast Corporation Attn: Xumo 1701 JFK Blvd. Philadelphia, PA 19103

Xumo Stream Box, Xumo Play, the Xumo logos, and all other Xumo product names, logos, slogans or marks are the trademarks of Xumo or its licensors.

Dolby, Dolby Vision, Dolby Atmos, and the double-D symbol are registered trademarks of Dolby Laboratories Licensing Corporation. Manufactured under license from Dolby Laboratories. Confidential unpublished works. Copyright © 2025 Dolby Laboratories. All rights reserved.

The terms HDMI and HDMI High-Definition Multimedia Interface, and the HDMI Logo are trademarks or registered trademarks of HDMI Licensing Administrator, Inc. in the United States and other countries.

### Disclaimer

Subscriptions or other payments may be required to access content through some applications. Some or all of the included or downloaded application services in this device may not function depending on the Internet connection, local limitations of included applications, or other reasons outside of Comcast's control. COMCAST EXPRESSLY DISCLAIMS RESPONSIBILITY FOR ANY APPLICATION SERVICE FROM NOT FUNCTIONING AT ANY TIME, FOR CONTENT IN ANY APPLICATION SERVICE, FOR DISRUPTIONS OF SERVICE, LOCAL OR REGIONAL LIMITATIONS, WARRANTIES OF TITLE, WARRANTY OF NON-INFRINGEMENT, AND FOR IMPLIED WARRANTIES OF MERCHANTABILITY OR FITNESS FOR A PARTICULAR PURPOSE. By purchasing and using this device, you accept this disclaimer without any claim on Comcast at any time.

Images throughout this document are for illustrative purposes only and may differ from the actual device.

### Important Safety Information

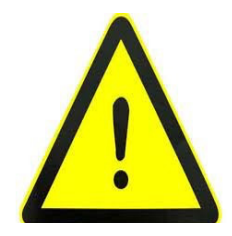

#### Warning: Risk of Injury to Person or Property

Your Xumo Stream Box XiOne or ES1 ("Device") has been manufactured and tested with your safety in mind. The triangle symbol with the exclamation point is used and intended to alert you to the important safety information contained in this manual. Please read the safety information, warnings and user instructions carefully before installing or using your Device. Follow and heed all warnings and instructions. Failure to follow the safety warnings, precautions and instructions could result in serious injury to persons from electric shock and/or property damage from potential fire hazards.

Connect your Device only as instructed in this Manual. The operating temperature for your Device is 32–104 degrees. Do not operate your Device outside of this temperature range.

To avoid possible damage to the internal hard drive, do not pick up or move your Device while it is connected to the power supply. If you want to move your Device, stop any streaming activity, turn off your Device and wait at least 60 seconds before disconnecting it. You should handle your Device with care so as not to create any internal or component damage.

If your Device or power supply appears to be damaged, do not use it or stop using it immediately. If it is safe to do so, turn off the Device and disconnect it from the electrical socket. Contact us at xumo.com/support. Do not perform any service on your Device yourself. Doing so will invalidate the limited warranty.

Keep this manual and these safety instructions for future reference.

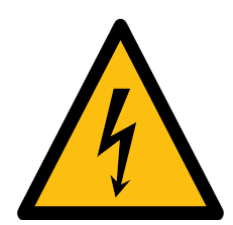

#### Caution: Risk of Electirc Shock

The triangle symbol with the lighting flash is used and intended to alert you to the risks of electrical shock to persons and for property damage or injury from fire hazards. Please be advised that there are uninsulated wires and therefore potentially dangerous voltages within your Device's power supply that may present a risk of electric shock to persons.

To avoid the risk of electric shock or fire, do not remove the cover of your Device. Do not insert metal or flammable objects into the Device.

To ensure correct operation of your Device, and to avoid the risks of electric shock or fire, use only the power supply unit provided with your Device. If you use an unapproved alternative, you will invalidate the limited warranty.

Do not let your power supply cord bend sharply or be otherwise damaged. Damaged wires and/or conductors in the power supply cord can arc and lead to fires. Never connect your power supply to a socket that has come loose or is damaged as there may be a risk of electrical shock or fire.

Connecting the power supply cord to the electrical socket incorrectly may present a risk of electric shock or fire.

Do not overload electrical outlines, extension cords or other power outlets as this may present a risk of electric shock or fire.

### Important Safety Instructions

### A. Power Supply

- 1. Follow all instructions before connecting the power supply to the Device.
- 2. Ensure that your power supply cord is plugged into a properly wired electrical outlet. If the outlet is not properly wired, sparking, arcing and/or fire or electrical shock may occur.
- Avoid damage to the power supply cord. Protect the power supply cord from being walked on, pinched, kinked, twisted or bent.
- 4. Keep the power supply cord away from heat sources such as a radiator or heater to prevent the insulation from becoming damaged or melted.
- 5. Always unplug the power supply cord by holding the plug. Do not unplug the Device by pulling on the cord.

### B. Device Placement

- 1. Install the Device and the power supply source indoors.
- 2. Place your Device on a hard and smooth surface.
- Do not place your Device on soft furnishings, carpet, delicate surfaces including antique or veneered wood or other temperature sensitive surfaces to avoid damage to the surface.
- 4. Keep your Device and power supply away from extreme heat sources.
- 5. Do not place your Device near open flames, including candles.
- 6. Keep your Device and power supply away from damp areas and sources of water.
- 7. Do not put anything filled with liquid on top of the Device (such as a vase with flowers). If liquid does enter the Device, unplug it immediately from the main outlet, taking all necessary precautions to avoid getting an electric shock and contact us at **xumo.com/support**.

### C. Ventilation

- 1. Keep your Device well-ventilated.
- 2. Confirm that the ventilation openings are not blocked.
- 3. Maintain a minimum distance of 2 inches on all sides of your Device for sufficient ventilation.
- 4. Do not place the Device in a confined or enclosed space or stack other electronic equipment on top of the Device or below it.
- 5. Do not cover the ventilation openings with items such as books, tablecloths, curtains or other fabrics.

### D. Cleaning

- 1. Always unplug your Device from the electrical socket before cleaning.
- 2. Dust and clean the Device only with a soft, dry cloth.
- 3. Do not use cleaning fluids or solvents.

### E. Children and Pets

- Keep the Device, the power supply cord and the remote control out of reach of children and pets
- 2. Do not place your Device on an unstable or uneven surface. Your Device could fall and cause injury to a child or adult or damage your Device.

### F. Batteries

- The batteries used in your remote control must be kept dry and not exposed to excessive heat, including the sun, a heat-producing appliance or other similar sources.
- 2. Replace the batteries supplied only with equivalent type AAA batteries as described later.

### Table of Contents

| Welcome to your Xumo Stream Box                 | 6  |
|-------------------------------------------------|----|
| Setting up your remote                          | 7  |
| Using your remote                               | 8  |
| Setting up your Xumo Stream Box                 | 9  |
| Connecting your Xumo Stream Box to the internet | 10 |
| Connecting to a WiFi network                    | 10 |
| Connecting to a network using an Ethernet cord  | 10 |
| Navigating your home screen                     | 11 |
| Using Settings                                  | 12 |
| Picture and sound                               | 12 |
| Network                                         | 12 |
| Accessibility                                   | 12 |
| Connected devices                               | 13 |
| Parental                                        | 13 |
| Privacy                                         | 13 |
| Start up and standby                            | 13 |
| Viewing preferences                             | 14 |
| System management                               | 14 |
| Appendix                                        | 15 |
| Common issues and solutions                     | 15 |
| Xumo Terms of Use                               | 15 |
| Warranty                                        | 15 |
| Accessibility                                   | 15 |
| Open Source Software                            | 15 |
| Brand Notices                                   | 15 |
| Safety Instructions                             | 15 |
| FCC Statement                                   | 15 |
| FCC Radiation Exposure Statement                | 16 |

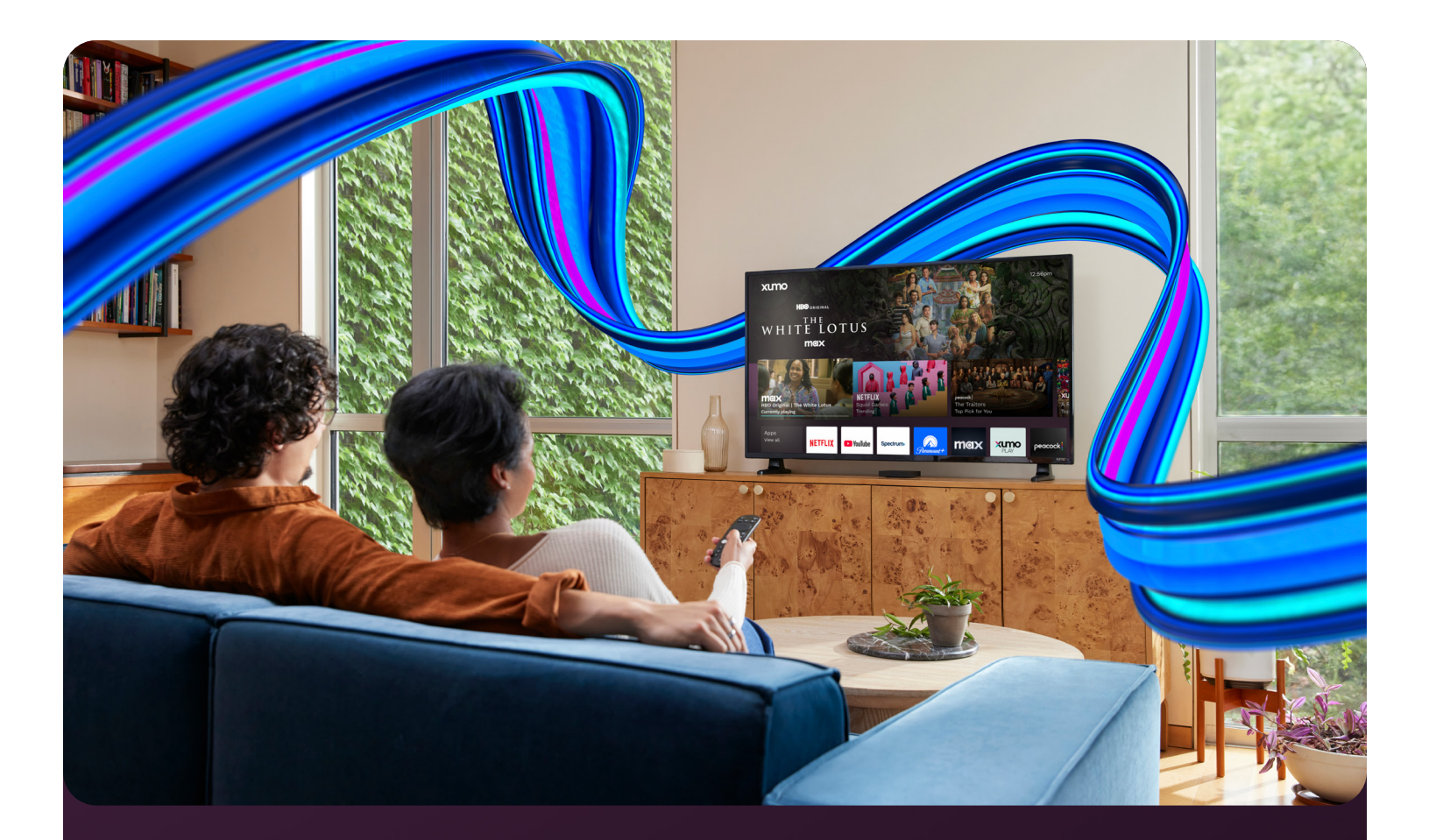

## Welcome to your Xumo Stream Box

Xumo Stream Box easily plugs into any TV and brings together live TV and over 250 apps pre-loaded on your Xumo Stream Box in one simple view.

Stream live TV and thousands of movies, TV shows and music from Netflix, YouTube, Disney+, Prime Video, Peacock and hundreds more. Explore 750+ free live channels featuring local and national news, sports, kids programming and an endless on-demand library from Xumo Play, Tubi, Pluto TV and more. Instantly watch live TV, discover new and popular shows and movies, launch your go-to apps or continue watching where you left off, right from your personalized home screen.

Search across hundreds of apps at once or use the included voice remote to find your next watch even faster. Curate a personal watchlist of movies and shows from top apps all in one place with My List. Unlock special offers and manage select streaming services from your Xumo account. Xumo Stream Box — get more from your TV.

Images throughout this document are for illustrative purposes only and may differ from the actual device.

### Setting up your remote

#### To use your remote, remove the plastic tab.

To replace your remote's batteries:

- 1. Push the battery cover down and slide it off the remote.
- Insert the 2 included AAA batteries, matching the (+) and (-) ends of the batteries with the (+) and (-) ends indicated in the battery compartment.
- 3. Slide the battery cover back onto the remote.

### Be careful when handling batteries!

- Don't mix old and new batteries.
- Don't mix alkaline, standard (carbon-zinc) or rechargeable (NiCad or NiMH) batteries.
- Properly dispose of old batteries in a designated area don't throw them into a fire or in the garbage.
- If the batteries leak, be sure to clean the battery compartment and wash any skin that might have come in contact with battery chemicals.
- Remove the batteries from your remote if you don't plan on using it for a while.
- Stop using your remote immediately if it gets warm or hot during use.

### Pairing your remote

To get started, you'll need to pair your voice remote with your Xumo Stream Box.

### Pairing your remote to Xumo Stream Box

Your remote will pair automatically to your Xumo Stream Box if batteries are inserted within 15 minutes of plugging in your device for the first time. If this doesn't work, your Xumo Stream Box will prompt you to pair your remote.

### Resetting your remote

Resetting your remote could also help resolve most issues.

If your remote has a Settings button:

- Hold the (+) and (←) buttons on your remote until the LED at the top of the remote turns green.
- 2. Press 9, then 8, then 1 in order.
- 3. Wait for the LED at the top of the remote to flash red to finish resetting your remote.

If your remote does NOT have a Settings button:

Images throughout this document are for illustrative purposes only and may differ from the actual device.

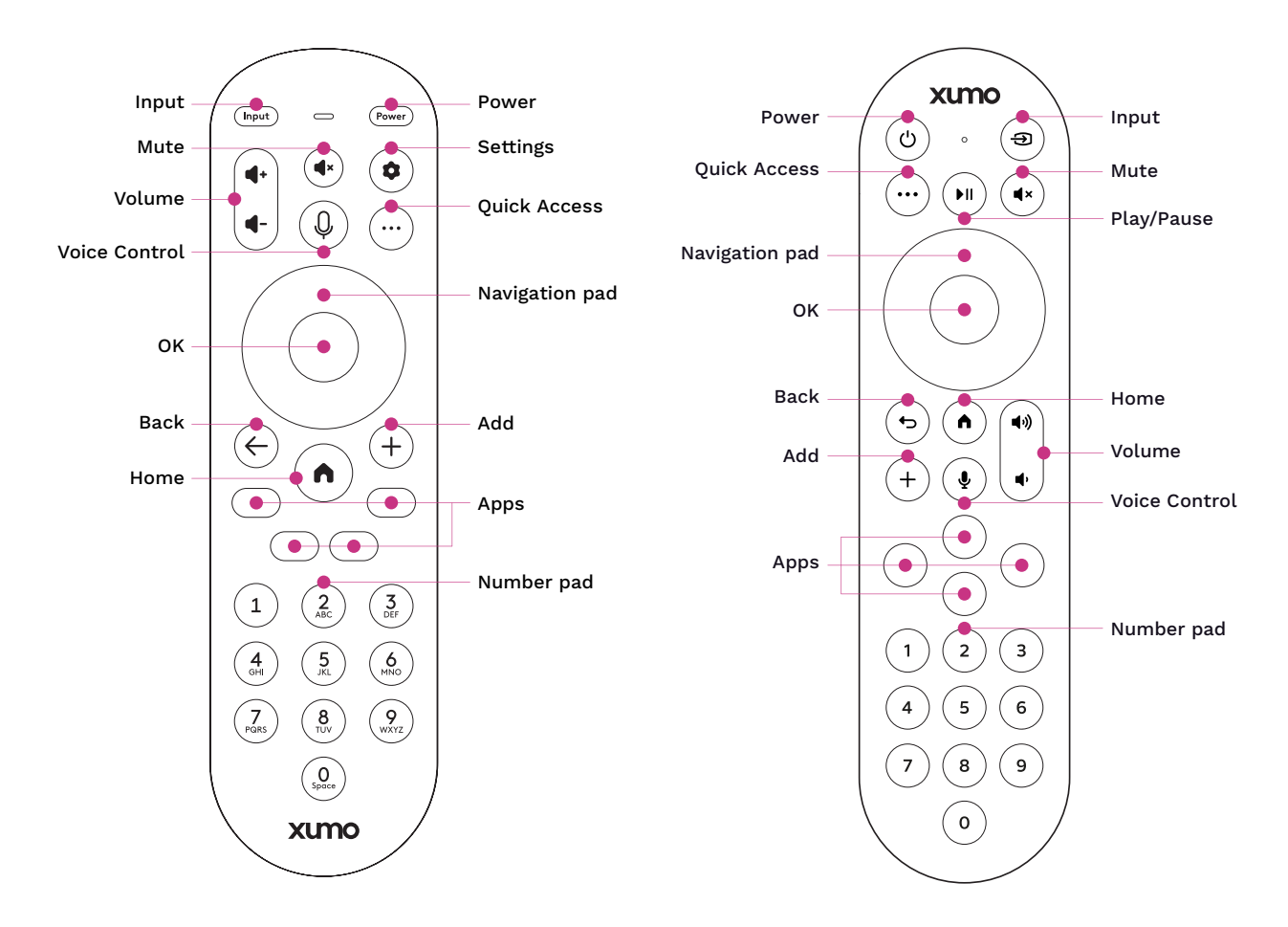

Your remote's buttons are outlined above. To learn more about what your remote can do, see the guide below.

| •                     | <b>Input:</b> Change your TV's input<br>to use connected devices<br>like media players, gaming     | ٢          | <b>Settings:</b> Access your device's Settings menu.        | <b>I</b> | <b>Play/Pause:</b> Pause or resume content.                                      |
|-----------------------|----------------------------------------------------------------------------------------------------|------------|-------------------------------------------------------------|----------|----------------------------------------------------------------------------------|
| ٣                     | systems and speakers.<br><b>Power:</b> Turn your TV and<br>Xumo Stream Box on and off.             | ¢          | <b>Back:</b> Return to the previous screen.                 |          | <b>Navigation pad:</b> Move up,<br>down, left or right to navigate<br>on-screen. |
| <b>4</b> • <b>4</b> • | <b>Volume:</b> Turn volume up or down.                                                             | +          | <b>Add:</b> Add content to or remove content from My List.  |          | <b>OK:</b> Select an item or play/<br>pause content.                             |
| Q                     | <b>Voice Control:</b> Find content<br>and navigate your device with<br>voice commands — just press |            | <b>Home:</b> Return to the home screen or wake your device. |          | <b>Apps:</b> Launch apps with dedicated shortcuts.                               |
|                       | and hold, say a command and release.                                                               | $\bigcirc$ | Quick Access: Access quick settings and search.             |          | Number pad: Enter channel numbers or PINs.                                       |
|                       | Mute: Silence audio.                                                                               |            |                                                             |          |                                                                                  |

### Setting up your Xumo Stream Box

To get started, connect the power cord to the back of your Xumo Stream Box. Connect the HDMI cable from your Xumo Stream Box to your TV, then plug the Xumo Stream Box power supply into an electrical outlet. Your Xumo Stream Box will power on automatically the first time it is plugged in.

Turn on your TV, then choose the corresponding Xumo Stream Box HDMI source by selecting **Input** or **Source** on your TV or TV remote.

When you first turn on your Xumo Stream Box, stepby-step instructions will guide you through setup. These instructions address how to connect your device to the internet and more.

To use your Xumo Stream Box, you must connect your device to the internet. You will need the following:

• WiFi network name (SSID) and password OR an Ethernet cord (not included)

Once you've completed setup, you'll be directed to the home screen.

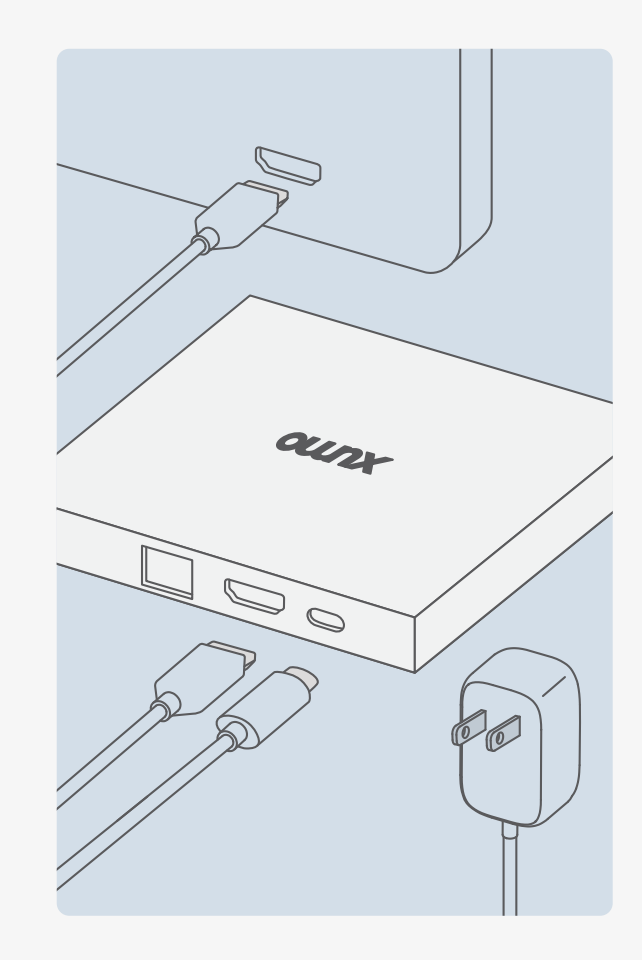

### Connecting your Xumo Stream Box to the internet

Connect your Xumo Stream Box to the internet to access to all the things that make your device smart, including apps, voice controls and more. When you first turn on your device, you'll be prompted to connect to the internet.

#### Connecting to a WiFi network

- 1. Go to Settings > Network > Connect to a WiFi network.
- 2. If you have a WPS modem or router, select **Connect using WPS** and follow the instructions on-screen.
- 3. If you don't have a WPS modem or router, choose your WiFi network from the list of available networks.
- 4. If you don't see your WiFi network name or if it's hidden (SSID), select **Connect to a private network** and enter your network name.
- 5. Enter your WiFi password.

#### Connecting to a network using an Ethernet cord

- 1. Go to Settings > Network > Connect using Ethernet.
- 2. Plug one end of your Ethernet cord into your Xumo Stream Box's LAN port.
- 3. Plug the other end of your Ethernet cord into your modem or router's LAN port.

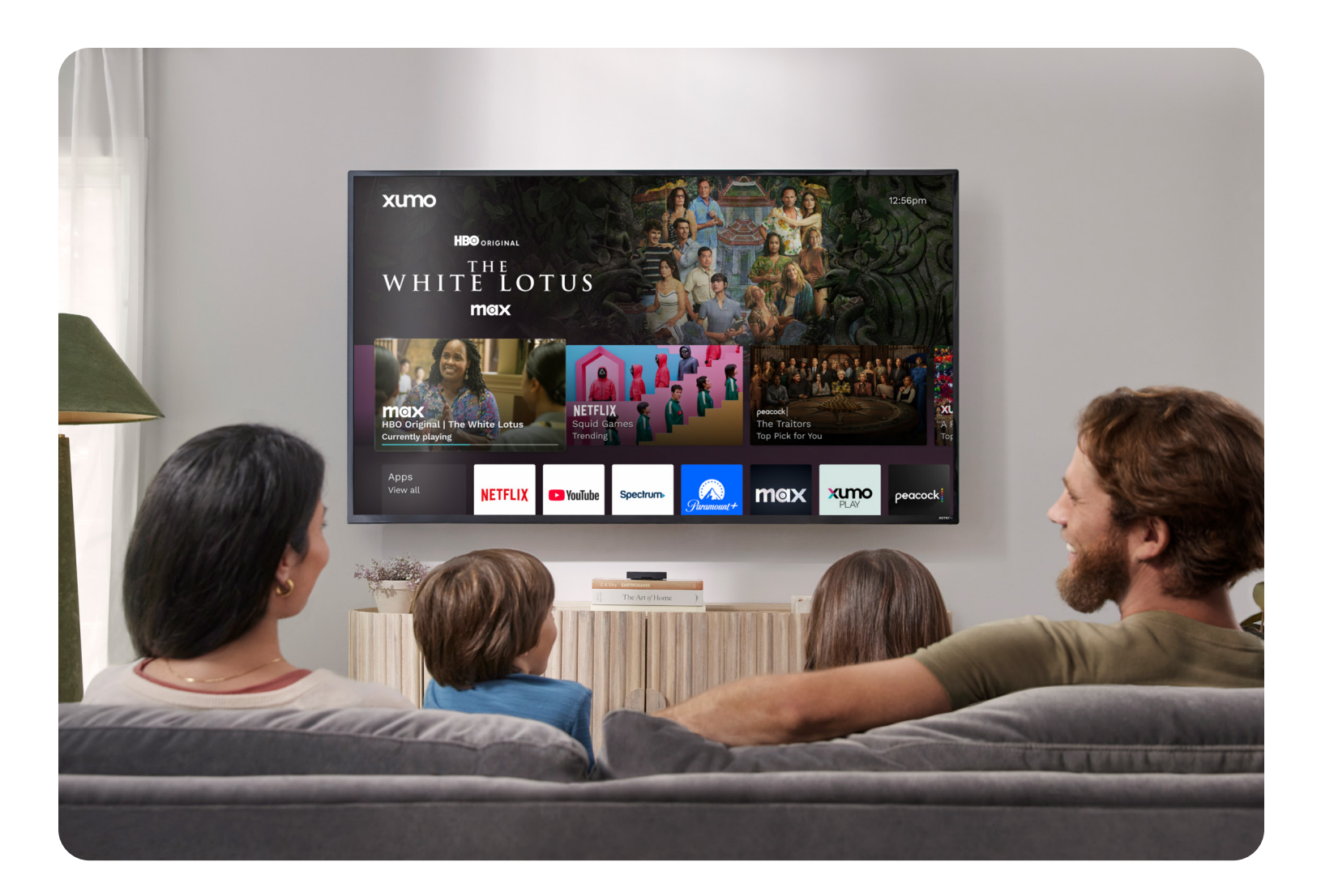

### Navigating your home screen

After setup, you'll be brought to the home screen. You can return to the home screen at any time by pressing the **Home** (•) button on your remote. You can also reach the home screen with voice commands when your Xumo Stream Box is connected to the internet by pressing and holding the **Voice Control** (•) button on your remote and saying, "Home screen" or "Home."

### Navigating your home screen when your Xumo Stream Box is online

When your Xumo Stream Box is connected to the internet, your home screen provides access to:

- Switcher: The top row of your home screen, with recently watched titles and recently used inputs
- Apps: Top apps like Netflix, YouTube, Disney+, Peacock, Hulu and Prime Video
- Movies and TV shows: Collections and categories of trending entertainment, genres and more
- Live TV: Your live TV guide shows currently playing and upcoming programs from your primary video service, whether it's set to Xumo Play or another provider

### **Using Settings**

Customize your preferences in **Settings**. To view and change your settings, press the **Settings** button on your remote (if available), or navigate to the bottom of the home screen and select the **Settings** tile. If your Xumo Stream Box is connected to the internet, you can also press and hold the **Voice Control** button on your remote and say "Settings."

Continue reading to learn more about available settings.

### Picture and sound

Adjust a variety of picture and sound preferences, including:

- Picture settings: Configure your picture resolution settings using preset modes.
- **Sound settings:** Adjust your preferred audio language (where available) to any of English, Italian, German, French, Spanish, Irish, Scots, Welsh, Punjabi, Hindi, Urdu, Portuguese, Chinese, Arabic, Bengali or Russian. Adjust your digital sound output for external audio devices and set up an audio delay if you are experiencing sync issues.

#### Network

Check whether your device is online or offline, see the health status of your internet connection and set a device location to help organize locations in which the device is used. Select **Help** to learn how to improve your WiFi connection. If your device is online, you can find your network details under network. If it's offline, you can connect to a WiFi network or connect to your network using an Ethernet cord. If you need help, refer to the <u>Connecting your Xumo Stream</u> <u>Box to the Internet</u> section above.

#### Accessibility

Change your accessibility preferences, including:

- Audio description (AD/SAP): Hear audio descriptions that describe key visual action in movies and TV shows, if available.
- **Beep on audio description:** Hear a beep if the channel you are on is showing an audio described program.
- Closed captions: See a visual display of the audio portion of video programming.
- **Customized caption style:** Adjust the font style, size, color, opacity and background color of closed captions.
- **Highlight programs:** Highlight programs in the TV guide with closed captions and/or audio descriptions available.
- High contrast: Make text easier to read.
- Voice guidance: Hear supported content on-screen described aloud while navigating.

#### **Connected devices**

Connect your remote to your device, TV and/or external speakers.

### Parental

Set parental controls to restrict purchases on your device and block access to selected apps.

• PINs: Set up your parental control PIN and purchase PIN and turn them on or off.

### Privacy

Manage privacy preferences, including:

- **Recent history:** Access recent watches across apps and channels.
- Allow app data to improve my experience: Choose which apps can share your watch history and in-app purchases with Xumo devices. You can start or stop sharing your watch history at any time.
- **Personalized recommendations:** Get suggestions for programs you're most likely to enjoy based on your watch history and activity with Xumo devices.
- **Sale/Share/Personalized ad preferences:** See personalized ads on your Xumo devices and allow third-party apps to use data shared by Xumo devices to deliver personalized ads.
- Learn more about privacy: Learn about how Xumo handles your personal information at <u>xumo.com/privacy</u>.

### Start up and standby

- Auto standby: Set how long it takes for your box to turn off after no activity.
- Network standby mode: Quick network resume.
- **Overnight power saving:** Put Xumo Stream Box in standby mode at night to save energy.
- Sleep timer: Set a sleep timer to turn your Xumo Stream Box off after a specified amount of time.
- **Default to live TV:** Automatically play live TV when your device is turned on.
- **HDMI control:** When selected, your Xumo Stream Box will be able to power on a compatible TV and tune it to the correct HDMI input.

#### **Viewing preferences**

- **TV provider:** This is your current live TV provider. This setting will default to the Xumo Play app, unless you link a video subscription from another content provider.
- Set up favorite apps: Choose which apps appear in your Apps row on your home screen and what order they appear in. Customize your Apps row with up to 30 of your favorite apps.

#### System management

Access all device information, including:

- System info:
  - Device serial number
  - Entertainment OS version
  - Hardware model number
  - Remote control firmware version
  - Network MAC addresses
  - UI and platform versions
- Region & language:
  - Time zone: Select your device's time zone.
  - System language: Set your device's language to English (US) or Spanish.
- Resets & updates:
  - Factory reset: Reset your device back to its original factory state.
  - **Refresh apps:** Update existing apps on your device and add any newly available apps.
  - Locally stored data: Delete third-party data from your device, including app logins.

### Appendix

### Common issues and solutions

For the latest information on common issues and troubleshooting solutions, visit <u>xumo.com/support</u>.

### Xumo Terms of Use

For Xumo's Terms of Use, visit <u>xumo.com/terms</u>. For Xumo's Privacy Policy, visit <u>xumo.com/privacy</u>.

#### Warranty

For warranty information, visit <u>xumo.com/warranty</u>.

### Accessibility

For accessibility information, visit xumo.com/accessibility.

### **Open Source Software**

For Open Source Notices, visit xumo.com/opensourcenotice.

#### **Brand Notices**

For Brand Notices, visit xumo.com/brand-notices.

#### Safety Instructions

WARNING: Use of controls, adjustments or procedures other than those specified in this documentation may result in exposure to shock, electrical hazards and/or mechanical hazards.

#### FCC Statement

The Xumo Stream Box, XiOne (FCC ID: P27-XIONESCM2) complies with Part 15 of the FCC Rules. Operation is subject to the following two conditions:

- 1. This device may not cause harmful interference, and
- 2. This device must accept any interference received, including interference that may cause undesired operation.

Changes or modifications not expressly approved by the party responsible for compliance could void the user's authority to operate the equipment.

### Note:

This equipment has been tested and found to comply with the limits for a Class B digital device, pursuant to Part 15 of the FCC Rules. These limits are designed to provide reasonable protection against harmful interference in a residential installation. This equipment generates, uses, and can radiate radio frequency energy and, if not installed and used in accordance with the instructions, may cause harmful interference to radio communications. However, there is no guarantee that interference will not occur in a particular installation. If this equipment does cause harmful interference to radio or television reception, which can be determined by turning the equipment off and on, the user is encouraged to try to correct the interference by one or more of the following measures:

- Reorient or relocate the receiving antenna.
- Increase the separation between the equipment and receiver.
- Connect the equipment into an outlet on a circuit different from that to which the receiver is connected.
- Consult the dealer or an experienced radio/TV technician for help.

Comcast Corporation Attn: Xumo 1701 JFK Blvd. Philadelphia, PA 19103

### FCC Radiation Exposure Statement

This equipment complies with FCC radiation exposure limits set forth for an uncontrolled environment. This equipment should be installed and operated with minimum distance 20cm between the radiator and your body. For customer support, visit <u>xumo.com/support</u>.